## Anleitung zum Eintrag in das elektronische Mitgliederverzeichnis der DGPh

- Webseite zur Registrierung: <u>http://www.dgph.de/user/register</u>
- Bitte füllen Sie auf jeden Fall die mit \* gekennzeichneten Felder aus. Nur Name, Vorname und Sektion werden davon sichtbar sein. Bitte füllen Sie auch möglichst viele der übrigen Felder aus, damit das eMVZ "lebt".
- Vor dem Absenden bitte noch die Captcha-Zeichenfolge eintragen. Das ist nötig, um unerwünschte Suchmaschinen fernzuhalten.
- Nach der Registrierung erhalten Sie eine E-Mail, die Ihnen Ihre Registrierung bestätigt, aber noch keinen Zugang ermöglicht.
- Nach Bestätigung durch die Geschäftsstelle, dass es sich um ein Mitglied der DGPh handelt, erhalten Sie eine E-Mail mit Ihren Zugangsdaten und weiteren Informationen. Mit den Zugangsdaten ist es Ihnen möglich, das Verzeichnis einzusehen, Suchen vorzunehmen und Ihre Angaben zu ändern und zu ergänzen.